# Configurar o modelo mediado para sincronizar o CUCM com Smart Accounts

# Contents

| Introdução                          |  |  |  |  |  |  |
|-------------------------------------|--|--|--|--|--|--|
| Pré-requisitos                      |  |  |  |  |  |  |
| Requisitos                          |  |  |  |  |  |  |
| Componentes Utilizados              |  |  |  |  |  |  |
| Informações de Apoio                |  |  |  |  |  |  |
| Onde criar Smart Accounts           |  |  |  |  |  |  |
| Serviço Cisco Smart License Manager |  |  |  |  |  |  |
| Estados do Smart Licensing no UCM   |  |  |  |  |  |  |
| Configurar (Implantação mediada)    |  |  |  |  |  |  |
| Pré-requisitos                      |  |  |  |  |  |  |
| Configuração (satélite)             |  |  |  |  |  |  |
| Configuração (servidor proxy)       |  |  |  |  |  |  |
| Verificar                           |  |  |  |  |  |  |
| Troubleshooting                     |  |  |  |  |  |  |
| Erros conhecidos                    |  |  |  |  |  |  |
| Informações Relacionadas            |  |  |  |  |  |  |

# Introdução

Este documento descreve a configuração de modelo mediado para sincronizar o Cisco Unified Communications Manager (CUCM) com suas Smart Accounts.

# Pré-requisitos

## Requisitos

A Cisco recomenda que você tenha conhecimento destes tópicos:

- Cisco Unified Communications Manager (CUCM) versão 12.0
- Satélite Cisco Smart Software Manager (CSSM)

## **Componentes Utilizados**

As informações neste documento são baseadas nestas versões de software e hardware:

- Cisco Call Manager versão 12.0
- Satélite do Gerenciador Inteligente de Software

As informações neste documento foram criadas a partir de dispositivos em um ambiente de laboratório específico. Todos os dispositivos utilizados neste documento foram iniciados com uma configuração (padrão) inicial. Se a rede estiver ativa, certifique-se de que você entenda o impacto potencial de qualquer comando.

## Informações de Apoio

O Cisco Smart Software Licensing simplifica a experiência de licenciamento em toda a empresa, facilitando a compra, a implantação, o rastreamento e a renovação do software Cisco. Ele oferece visibilidade da propriedade e do consumo da licença por meio de uma única interface de usuário simples.

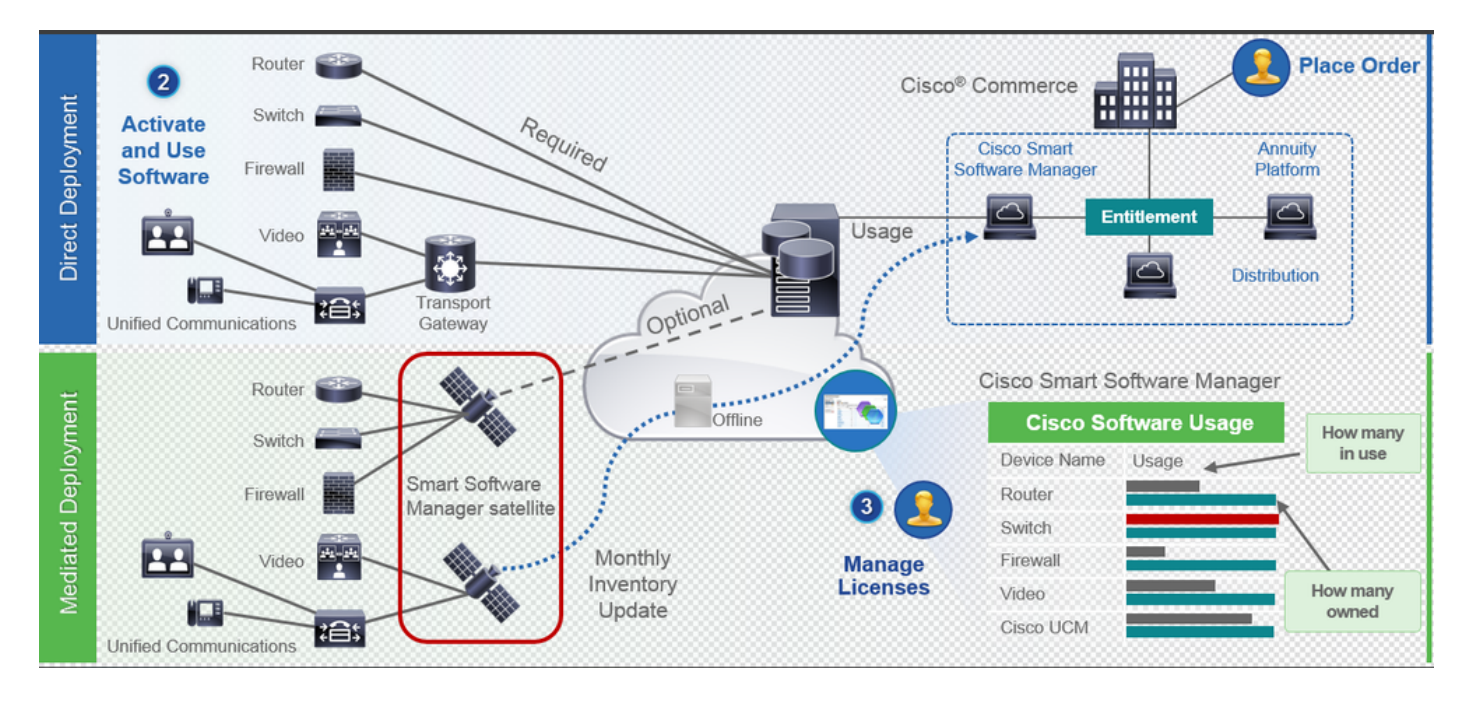

- 1. Você faz um pedido no Cisco Commerce e o associa à Smart Account. Essas informações são preenchidas no Gerenciador de software, que reside em Cisco.com. Agora, você tem uma visão completa de seus pedidos e compras.
- 2. O produto que tem o Smart Licensing habilitado (via CLI ou GUI), registra-se no CSSM e relata o consumo de licenças para o CSSM.

Há dois modelos para relatar o uso:

- Modelo direto as informações de licenciamento do cliente são aquelas em que a segurança não é uma grande preocupação. Você pode usar o proxy HTTPS ou o Transport Gateway para permitir que os dispositivos se comuniquem com o através da rede privada. Isso se torna o ponto de acesso centralizado para o CSSM. Tudo isso é HTTPS, portanto, é seguro.
- Modelo de implantação mediado para aqueles que têm preocupações com

segurança. Você não deseja que seus dispositivos se comuniquem diretamente com Cisco.com a partir de sua rede privada. Você pode instalar o satélite CSSM em uma VM, que reside em suas instalações e atua como CSSM. Ele pode ser sincronizado com o CSSM em Cisco.com mensalmente, semanalmente ou totalmente desconectado. Se você não tiver uma conexão com a Internet em sua rede, poderá fazer upload e download de arquivos. Basta ter a sincronização para saber o direito, já que a recomendação é fazer a sincronização em 30 dias.

#### Onde criar Smart Accounts

- Para criar uma Conta inteligente do cliente, faça login no CSC com sua ID do CCO e inicie uma solicitação para uma Conta inteligente do cliente.
- Para criar uma Conta inteligente de reserva de parceiro, faça login no CSC com sua ID do CCO e inicie uma solicitação para uma Conta de reserva de parceiro.
- Você também pode iniciar uma solicitação para qualquer tipo de Conta inteligente ao fazer o pedido no CCW. No entanto, a prática recomendada é configurar suas Smart Accounts de forma proativa.

Observação: não há limite máximo; você pode criar quantas Virtual Accounts sua empresa precisar.

## Serviço Cisco Smart License Manager

O Cisco Smart License Manager Service é um serviço de rede executado somente no editor do CUCM. Como este é um serviço de rede, ele é executado o tempo todo e não pode ser iniciado ou interrompido pela interface do usuário ou CLI. Como nenhum serviço é executado no assinante, nenhuma das operações de licenciamento inteligente pode ser feita no sub. Os comandos CLI também não fornecem nenhuma saída em sub,

## Estados do Smart Licensing no UCM

Há dois status principais no Smart Licensing:

Status do registro: Existem 3 tipos de status do registro:

- 1. Não identificado/Não registrado
- 2. Registrado
- 3. Não registrado-registrado Expirado

Status da autorização:

- Nenhuma licença em uso
- Modo de avaliação

- Avaliação Expirada
- Autorizado
- Fora de conformidade
- Autorização expirada

| Registration<br>Status                                            | Authorization<br>Status  | Evaluation<br>period(90 days)                                          | Overage<br>period(90<br>days)  | Enforcement? (Do<br>not allow<br>provisioning of<br>users/devices)                        | Comments                                                        | Message on UI                                                                                                    |
|-------------------------------------------------------------------|--------------------------|------------------------------------------------------------------------|--------------------------------|-------------------------------------------------------------------------------------------|-----------------------------------------------------------------|----------------------------------------------------------------------------------------------------|
| Unregistered<br>OR<br>Registration<br>Expired                     | Evaluation<br>Mode       | Start with 90 and<br>will decrement if<br>UCM is consuming<br>licenses | .NA                            | No                                                                                        | Evaluation<br>period is used<br>when you<br>consume<br>licenses | Smart Software Licensing: The system is currently unregistered and running in Evaluation mode with 89 days<br>remaining. Register with Smart Software Manager or Smart Software Manager satellite to avoid losing the ability<br>to provision users and devices.                                                                     |
| Unregistered<br>OR<br>Registration<br>Expired                     | Evaluation<br>Expired    | 0 days                                                                 | NA                             | Yes                                                                                       |                                                                 | Smart Software Licensing: The system is currently unregistered and the evaluation period has expired. Register<br>with Smart Software Manager or Smart Software Manager satellite to avoid losing the ability to provision users<br>and devices.                                                                                     |
| Registered<br>OR<br>Unregistered<br>OR<br>Registration<br>Expired | No Licenses in<br>Use    | NA                                                                     | NA                             | No                                                                                        |                                                                 |                                                                                                    |
| Registered                                                        | Authorized               | NA                                                                     | NA                             | No                                                                                        |                                                                 |                                                                                                    |
| Registered                                                        | 000                      | NA                                                                     | Overage<br>period<br>remaining | No till overage<br>period is applicable<br>Yes after overage<br>days(90 days) are<br>over |                                                                 | Smart Software Licensing: The system is operating with an insufficient number of licenses. Configure additional<br>licenses in Smart Software Manager within 90 days to avoid losing the ability to provision users and devices.                                                                                                    |
| Registered                                                        | Authorization<br>Expired | NA                                                                     | Same as above                  | Same as above                                                                             |                                                                 | Smart Software Licensing: The system has not connected to Smart Software Manager or Smart Software Manager<br>satellite for 90 days and the license authorization has expired. Please check the network connection and renew<br>the license authorization within 90 days to avoid losing the ability to provision users and devices. |

Além dos status de licenciamento inteligente anteriores, o UCM oferece um período de cobertura de 90 dias (esse é um conceito já presente na versão anterior à 12.0 com o licenciamento clássico. O UCM também pode continuar a fornecer o período de excedente aos clientes com licenciamento inteligente).

## Configurar (Implantação mediada)

#### Pré-requisitos

Essas portas devem ser ativadas para comunicação com CSSM:

- Interface do usuário: HTTPS (porta 8443)
- Registro do produto: HTTPS (porta 443), HTTP (porta 80)
- Comunicação para CSSM: HTTPS (tools.cisco.com, api.cisco.com, cloudsso.cisco.com), porta 443

Há duas opções de implantação no modelo de implantação mediada,

Conectado usando o servidor proxy: aqui você pode usar o servidor proxy para facilitar a conectividade entre o CUCM e a Conta inteligente.

Desconectado: usado quando NÃO há conectividade direta do CUCM/satélite para Cisco.com. A Sincronização de Contas inteligentes deve ser feita usando o upload e o download de arquivos manualmente.

## Configuração (satélite)

1. Faça login no satélite. Configure como um novo satélite. Verifique as configurações de rede. Configure um servidor NTP válido.

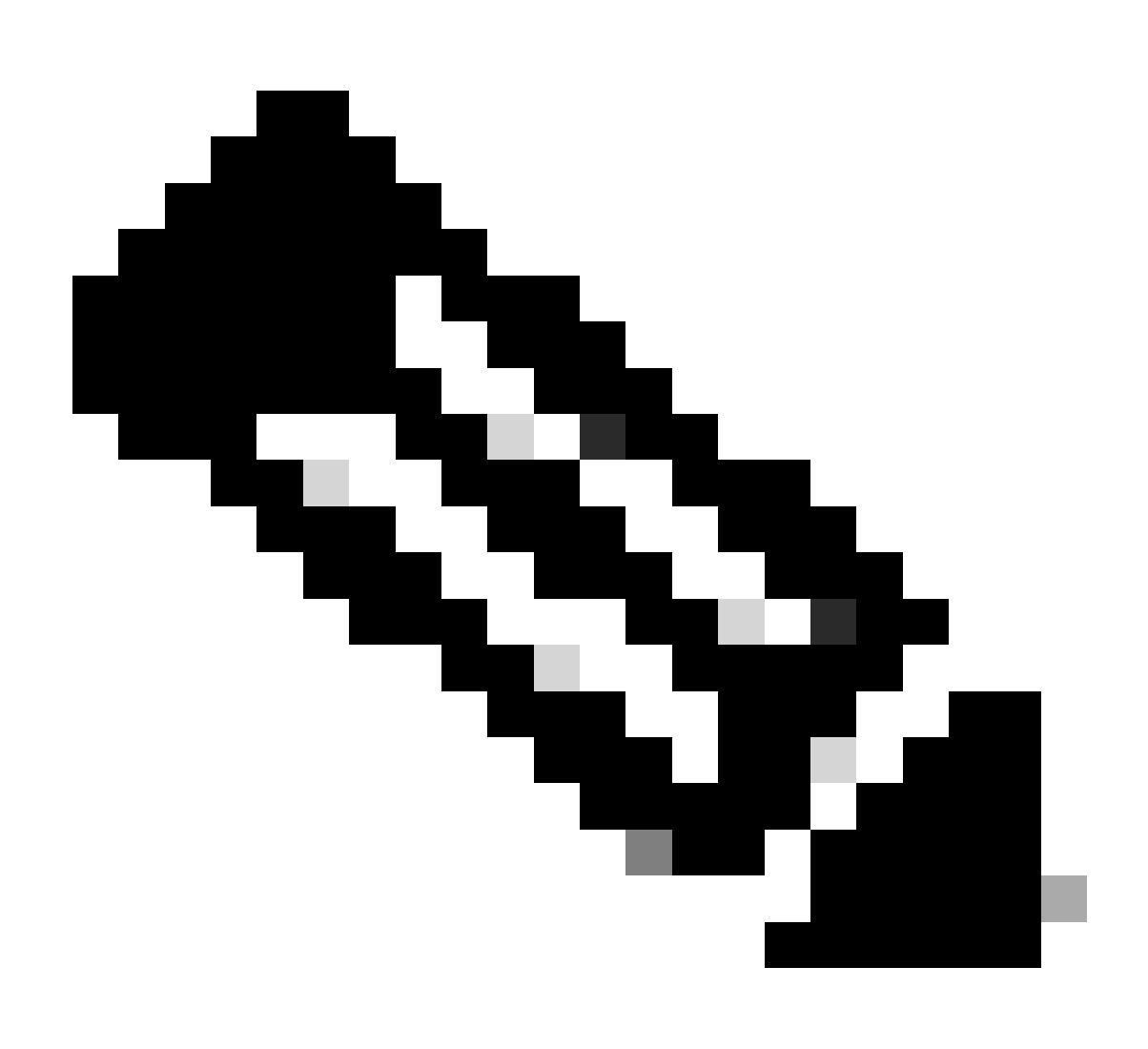

Observação: pela primeira vez, a credencial padrão para logon satélite é Admin/Admin!23.

| Réal-Strate Junite                                                                                       | 9,500 | _ |
|----------------------------------------------------------------------------------------------------|-------|---|
| mart Sothware Manager satellite                                                                          |       | - |
| alettile Setup                                                                                           |       |   |
| Dissonateller is serigen its as some salelite och reporter dations an existing lastar its.               |       |   |
| · Configure an exercision                                                                                |       |   |
| Configuration in a statistic backar for this set matter configuration and equilibrium product incidence. |       |   |
| Based To Research Towner,                                                                                |       |   |

- 1. Escolha Manual Setup e faça o download do arquivo de registro.
- 2. Faça login em sua Conta inteligente no Gerenciador de software inteligente

- Navegue até Satellites na seção do Gerenciador Inteligente de Software e clique no botão Novo Satélite... Adicionar um novo satélite. Associe a Virtual Account recém-criada ao satélite. Quando isso for feito, gere o arquivo de autorização.
- Para concluir o processo de registro, navegue até o login do satélite e carregue o arquivo de autorização. O satélite é reiniciado. Agora o satélite está sincronizado com a Virtual Account.
- 5. Faça login no satélite e gere um token.
- 6. Navegue para a página de administração do CUCM > Sistema > Licenciamento > Gerenciamento de licenças > Exibir/editar as configurações do Licensing Smart Call Home e defina a URL do satélite SSM como <u>Device Request Handler</u>(10.106.81.131 é o endereço IP do satélite configurado) e <u>save</u>, como mostrado na imagem.

|                                                                                                    |                 |                     | ×     |
|----------------------------------------------------------------------------------------------------|-----------------|---------------------|-------|
| 🛈 윩 https://10.106.97.141/ccmadmin/licensingTransportSettings.c                                                                       |                 | •                   | ☆ =   |
| Status                                                                                                    |                 |                     |       |
| Status: Ready                                                                                                    |                 |                     |       |
| Configure how the product instance will communicate with Cise                                                                         | <b>:0.</b>      |                     |       |
| O Direct - product communicates directly with Cisco licensing servers.                                                                |                 |                     |       |
| URL : https://tools.cisco.com/its/service/oddce/services/l     Transport Gateway - proxy data via Transport Gateway or Smart Software | DDCES<br>Manage | ervice<br>er satell | ite.  |
| URL : .81.131:443/Transportgateway/services/DeviceRed                                                                                 | questHa         | andler'             |       |
| $\bigcirc$ HTTP/HTTPS Proxy - send data via an intermediate HTTP or HTTPS Proxy.                                                      |                 |                     |       |
| IP Address/Host Name :                                                                                                    |                 |                     |       |
| Port : 443                                                                                                    |                 |                     |       |
|                                                                                                    | S               | ave                 | Close |
|                                                                                                    |                 |                     |       |
|                                                                                                    |                 |                     |       |

7. Clique em Register e cole o token gerado na etapa 6.

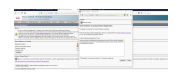

## Configuração (servidor proxy)

 Em vez de usar o servidor satélite, você também pode usar o servidor proxy. Se o CUCM já estiver registrado por meio de Método direto ou satélite, primeiro cancele o registro e navegue para Sistema > Licenciamento > Gerenciamento de licenças. Aqui você tem a guia Actions (Ações), selectderegister. 2. Se o CUCM não estiver registrado, escolha diretamente View/Edit, as configurações de licenciamento do Smart Callhome. Aqui, adicione detalhes do servidor proxy e verifique se o servidor proxy tem conectividade com tools.cisco.com para que o CUCM possa ser sincronizado com a conta virtual via servidor proxy.

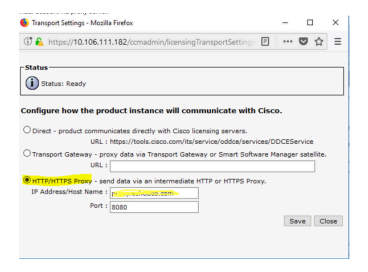

3. Gerar solicitação de Token da conta virtual.

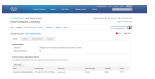

4. Navegue até CUCM. Aqui, clique em register e cole o token copiado na Etapa 3.

| Malwork (and a logical V ) All Walk Mall Victoria (char V ) The logical Management V                                                                                                    | Curco Software Central V I de                                                                                                    |                                                               |
|----------------------------------------------------------------------------------------------------|----------------------------------------------------------------------------------------------------|---------------------------------------------------------------|
| The second state of the second state of the se |                                                                                                    |                                                               |
| ← → C ŵ (0 ♣ https://10.106.111.182/comadmin/licensingreportEdit.do                                                                                                    | Kegister Window - Mozilla Firefox                                                                                                    | 🖾 🗘 Q. Search                                                 |
| eludin Cisco Unified CM Administration<br>cisco For Cisco Unified Communications Solutions                                                                                                    | () A https://10.106.111.182/ccmadmin/licensingRegister.do?load ···· ♥ ☆ ≡                                                                                                    |                                                               |
| System • Call Routing • Media Resources • Advanced Features • Device • Application • User Management •                                                                                                    | (i) Status: Ready                                                                                                    |                                                               |
| License Management                                                                                                    | Smart Software Licensing Product Registration                                                                                                    |                                                               |
| Plater                                                                                                    |                                                                                                    |                                                               |
| -313105                                                                                                    | To register the product for Smart Software Licensing:                                                                                                    |                                                               |
| You are currently Unregistered. To register your system with Cisco Eman Software licensing:<br>- Ensury your your smat account in <u>Small Editates Minanze</u> or your Small Software Manage stabilite installaded on your nets<br>- Resing to be virtual account containing the licenses to be used by the Product Instance.<br>- Generate a Product Instance Registration Tokingto dentify your Smart Accound) and corpor rave it.<br>- Resume to the page, dick the Registration Tokingto dentify your Smart Accound) and corpor rave it.<br>- Resum to the page, dick the Registration Tokingto dentify your Smart Accound) and corpor rave it.                                                                                                    | Paste the Product Instance Registration Token you generated from <u>Smart Software Manager</u><br>or your Smart Software Manager satellite<br>Product Instance Registration Token: |                                                               |
| -Smart Software Licensing                                                                                                    | MWU1Mjc1NjYtYmRiZS00MWZml.Tg4MzktMmZmMGU3YTE0YmQyLTE1NDg3NDk<br>z%0ANjg2ODl8c1BIZE9YVVFYampYbEIIRji6YUwyRGa2YndXc1VsRSt1WHb8M2d                                                    |                                                               |
| Registration Status                                                                                                    | F%0AeDgwRT0%3D%0A                                                                                                    |                                                               |
| Lizense Authorization Datus                                                                                                    |                                                                                                    |                                                               |
| Transport Settings HT                                                                                                    |                                                                                                    |                                                               |
| Licensing Mode Ent                                                                                                    |                                                                                                    |                                                               |
| Register                                                                                                    |                                                                                                    |                                                               |
| - License Usage Report                                                                                                    | h.                                                                                                    |                                                               |
| Below is a summary of current license usage on the system. Current usage details for each type are availab     View All License. Type Descriptions And Device. Classifications                                                                                                    | Reregister this product instance if it is already registered Register Close                                                                                                    | cess and may take several minutes to complete, depending on I |
| Update Usage Details Usage Details Last Updated: 2018-01-29 13:28:34                                                                                                    |                                                                                                    |                                                               |

## Verificar

Mostrar resumo da licença.

O Smart Licensing está HABILITADO.

Registration: Status: REGISTERED Smart Account: BU Production Test Virtual Account: TAC-CollabTesting Last Renewal Attempt: None Next Renewal Attempt: Jul 25 15:11:23 2018 IST License Authorization: Status: AUTHORIZED Last Communication Attempt: SUCCEEDED Next Communication Attempt: Feb 25 15:12:59 2018 IST License Usage: License Entitlement Tag \_\_\_\_\_ regid.2017-02.com.cisco.UCM\_CUWL,12.0\_cc59375a-1cd8-4b36-8366-6f4d2abba96 regid.2016-07.com.cisco.UCM\_EnhancedPlus,12.0\_d8372792-588c-4caa-b279-858 66d0d1cf-4863-4761-91d0-d01d3eb1949aregid.2016-07.com.cisco.UCM\_Enhanced,12.0\_66d0d1cf-4863-4761-91d0

ef827a2f-f4ae-4ebb-887f-052737063d3aregid.2016-07.com.cisco.UCM\_Basic,12.0\_ef827a2f-f4ae-4ebb-887f-05 regid.2016-07.com.cisco.UCM\_Essential,12.0\_25f9c396-c67c-4519-aa98-d4b3ad regid.2016-07.com.cisco.UCM\_TelePresenceRoom,12.0\_d9a71418-29e9-4c9a-9d3a

Mostrar UDI da licença.

UDI: PID:UCM, SN: 37624, UUID: 6fe83addc80240bc92dc071ac7a37624

Mostrar todas as licenças.

Smart Licensing Status \_\_\_\_\_ Smart Licensing is ENABLED **Registration:** Status: REGISTERED Smart Account: BU Production Test Virtual Account: TAC-CollabTesting Export-Controlled Functionality: Allowed Initial Registration: SUCCEEDED on Jan 26 15:11:23 2018 IST Last Renewal Attempt: SUCCEEDED on Jan 26 15:11:23 2018 IST Next Renewal Attempt: Jul 25 15:11:23 2018 IST Registration Expires: Jan 26 15:06:21 2019 IST License Authorization: Status: AUTHORIZED on Jan 26 15:12:59 2018 IST Last Communication Attempt: SUCCEEDED on Jan 26 15:12:59 2018 IST Next Communication Attempt: Feb 25 15:12:59 2018 IST Communication Deadline: Apr 26 15:06:59 2018 IST **Evaluation Period:** Evaluation Mode: Not In Use EVALUATION PERIOD EXPIRED on Nov 9 23:46:35 2017 IST

```
License Usage
_____
License Authorization Status: AUTHORIZED as of Jan 26 15:12:59 2018 IST
 (regid.2017-02.com.cisco.UCM_CUWL,12.0_cc59375a-1cd8-4b36-8366-6f4d2abba965)
 Description: null
 Count: 0
 Version: 12.0
 Status: Init
 (regid.2016-07.com.cisco.UCM_EnhancedPlus,12.0_d8372792-588c-4caa-b279-8587e5ce2f82)
 Description: null
 Count: 0
 Version: 12.0
 Status: Init
UC Manager Enhanced License (12.x) (regid.2016-07.com.cisco.UCM_Enhanced,12.0_66d0d1cf-4863-4761-91d0-d
 Description: UC Manager Enhanced License
 Count: 5
 Version: 12.0
 Status: InCompliance
UC Manager Basic License (12.x) (regid.2016-07.com.cisco.UCM_Basic,12.0_ef827a2f-f4ae-4ebb-887f-052737
 Description: UC Manager Basic License
 Count: 2
 Version: 12.0
 Status: InCompliance
 (regid.2016-07.com.cisco.UCM_Essentia],12.0_25f9c396-c67c-4519-aa98-d4b3ad18f805)
 Description: null
 Count: 0
 Version: 12.0
 Status: Init
 (regid.2016-07.com.cisco.UCM_TelePresenceRoom, 12.0_d9a71418-29e9-4c9a-9d3a-1366ebe38e7c)
 Description: null
 Count: 0
 Version: 12.0
 Status: Init
Product Information
 _____
UDI: PID:UCM, SN: 37624, UUID: 6fe83addc80240bc92dc071ac7a37624
Agent Version
______
Smart Agent for Licensing: 1.3.4
```

## Troubleshooting

Colete os logs para solucionar problemas relacionados ao registro:

- · Captura de pacotes da CLI do CUCM
- · Logs do Gerenciador de licença
- · Registros de diagnóstico do satélite

## Erros conhecidos

ID de bug da Cisco <u>CSCvh16069</u> : O satélite de licenciamento Cisco Smart não pode emprestar a licença de nível superior para torná-la compatível.

ID de bug da Cisco <u>CSCvf86710</u> : O serviço de plataforma do Cisco Smart License Manager não é executado.

ID de bug Cisco <u>CSCvc94366</u> :O registro de licença inteligente do CUCM para CSSM não aceita a porta de proxy 443.

ID de bug da Cisco CSCvh72897

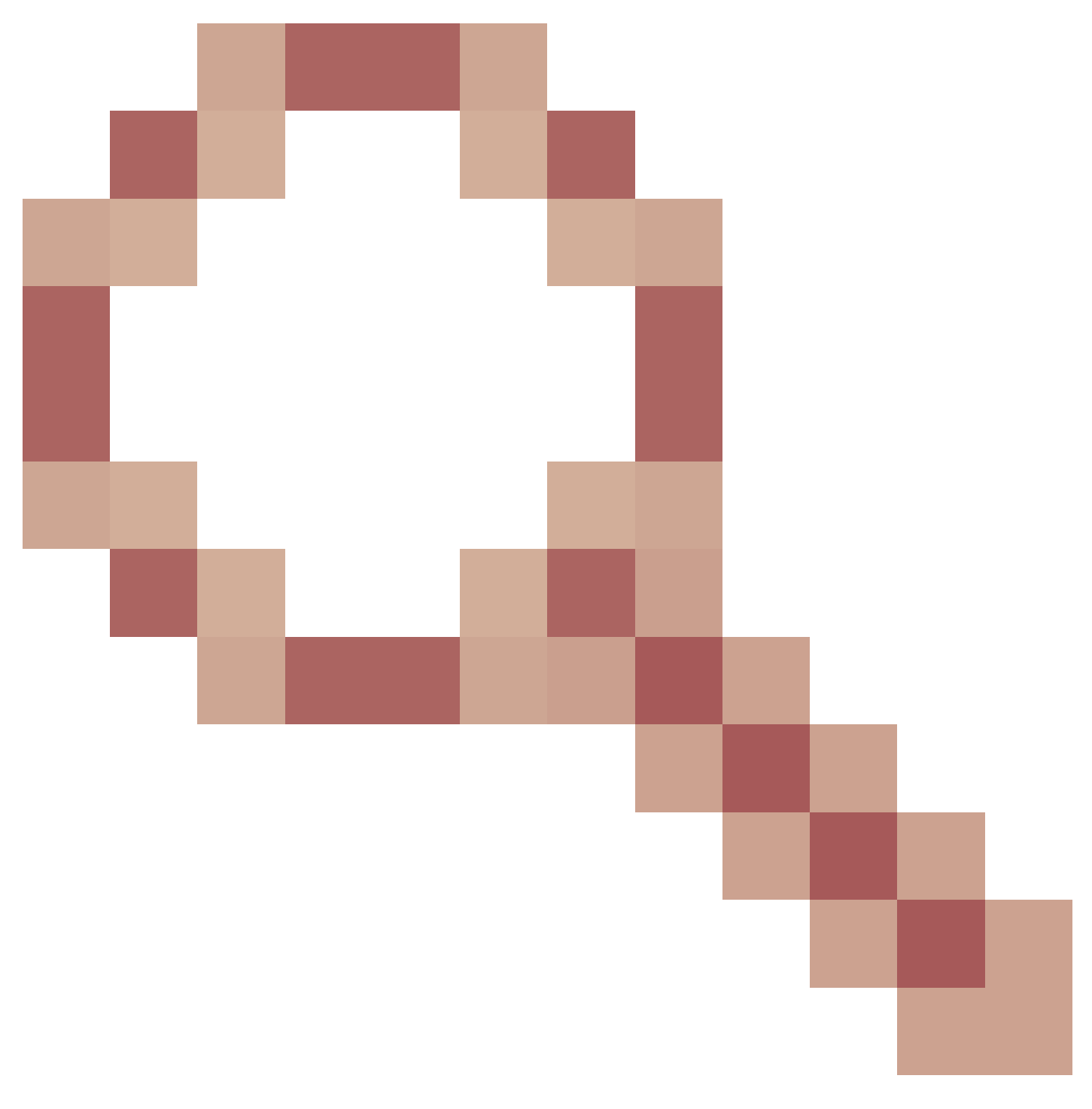

: não é possível usar o servidor proxy quando a autorização está habilitada no servidor proxy.

# Informações Relacionadas

<u>Guia de instalação do satélite do Gerenciador Inteligente de Software</u> <u>Guia do usuário do satélite do Cisco Smart Software Manager</u>

Suporte Técnico e Documentação - Cisco Systems

#### Sobre esta tradução

A Cisco traduziu este documento com a ajuda de tecnologias de tradução automática e humana para oferecer conteúdo de suporte aos seus usuários no seu próprio idioma, independentemente da localização.

Observe que mesmo a melhor tradução automática não será tão precisa quanto as realizadas por um tradutor profissional.

A Cisco Systems, Inc. não se responsabiliza pela precisão destas traduções e recomenda que o documento original em inglês (link fornecido) seja sempre consultado.